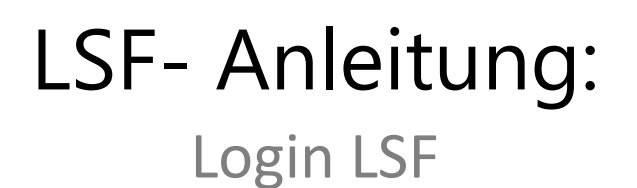

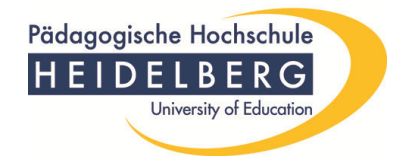

Verwenden Sie Benutzername / Passwort, welches Sie für die Online-Dienste bereits nutzen. Falls Sie Ihren Benutzernamen/Passwort nicht mehr wissen, wenden Sie sich bitte an die Benutzerverwaltung im Institut für Datenverarbeitung (IfDI) im Neubau, Raum A 225, Frau Kress, Tel.: 477-282; benutzerverwaltung@ph-heidelberg.de

| Pädagogische Hochschu<br>HEIDELBERC<br>University of Educat                                                                              |                                                                 | 11                                                         | <u>*</u> **                                                                                                    | ŻA                                                               |        | WiSe 2012/13   Hilfe   Site | 🔺<br>map l 태종 |
|----------------------------------------------------------------------------------------------------|-----------------------------------------------------------------|------------------------------------------------------------|----------------------------------------------------------------------------------------------------|------------------------------------------------------------------|--------|-----------------------------|---------------|
| Studentisches Leben<br>Sle sind hier: Startseite<br>Studentenwerk<br>Heidelberg & Umgebung<br>Verifikation von<br>Studienbescheinigungen | Veranstaltungen<br>Herzlich willkommen<br>Studieninteressierte, | Einrichtungen<br>beim HIS Online-Po<br>Lehrende und Mitart | Räume und Gebä<br>rtal - dem Hochschul<br>seiter<br>Beiter<br>Beiter<br>Beiter<br>Beiter<br>Beiter<br>Beiter<br>Beiter<br>Beiter<br>Beiter<br>Beiter<br>Beiter<br>Beiter | äude Persc<br>Iportal für Studier<br>ienutzerkennung<br>Passwort | rende, |                             |               |
| Benutzerkennung<br>Passwort                                                                                                    | bernert<br>Anmelden                                             |                                                            |                                                                                                    |                                                                  |        |                             |               |

10/2012 lsf@ph-heidelberg.de

## LSF- Anleitung: Login LSF

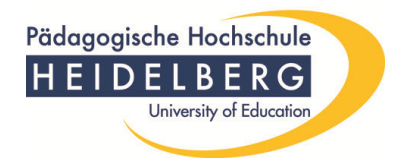

Nach dem Anmelden erscheint die Übersichtsseite des LSF-Portals.

Sie können nun durch Klicken eines Links nach

- Veranstaltungen
- Einrichtungen
- Räumen & Gebäuden und
- Personen
- suchen. (1)

Unter "**Allgemeine Verwaltung**" können Sie ihre Kontaktdaten (Heimatanschrift, Semesteranschrift, Korrespondenzadresse, Telefon, E-Mail) bearbeiten.

Unter "**Studiumsverwaltung**" können Sie sich rückmelden und Ihre Studienbescheinigungen ausdrucken.

Ihren Notenspiegel können Sie unter dem Link "**Prüfungsverwaltung**" einsehen (z.Zt. nur Studierende nach PO 2003).

Unter dem Link "**Stundenplan**" erstellen Sie ihren individuellen Stundenplan erstellen. (**2**)

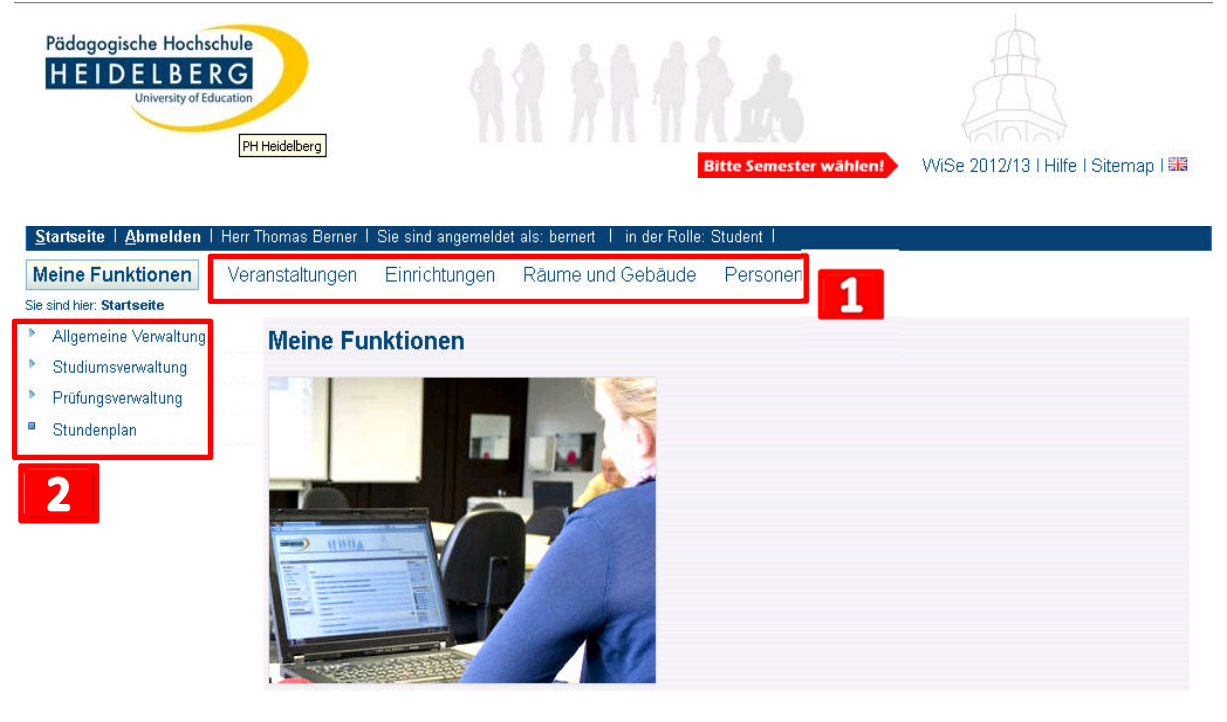

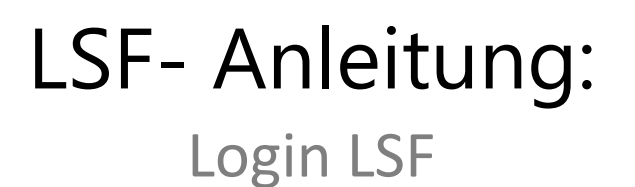

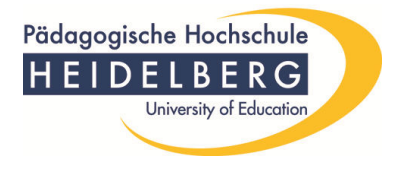

## Bitte denken Sie daran, sich nach der Nutzung von LSF abzumelden (Feld oben links)!

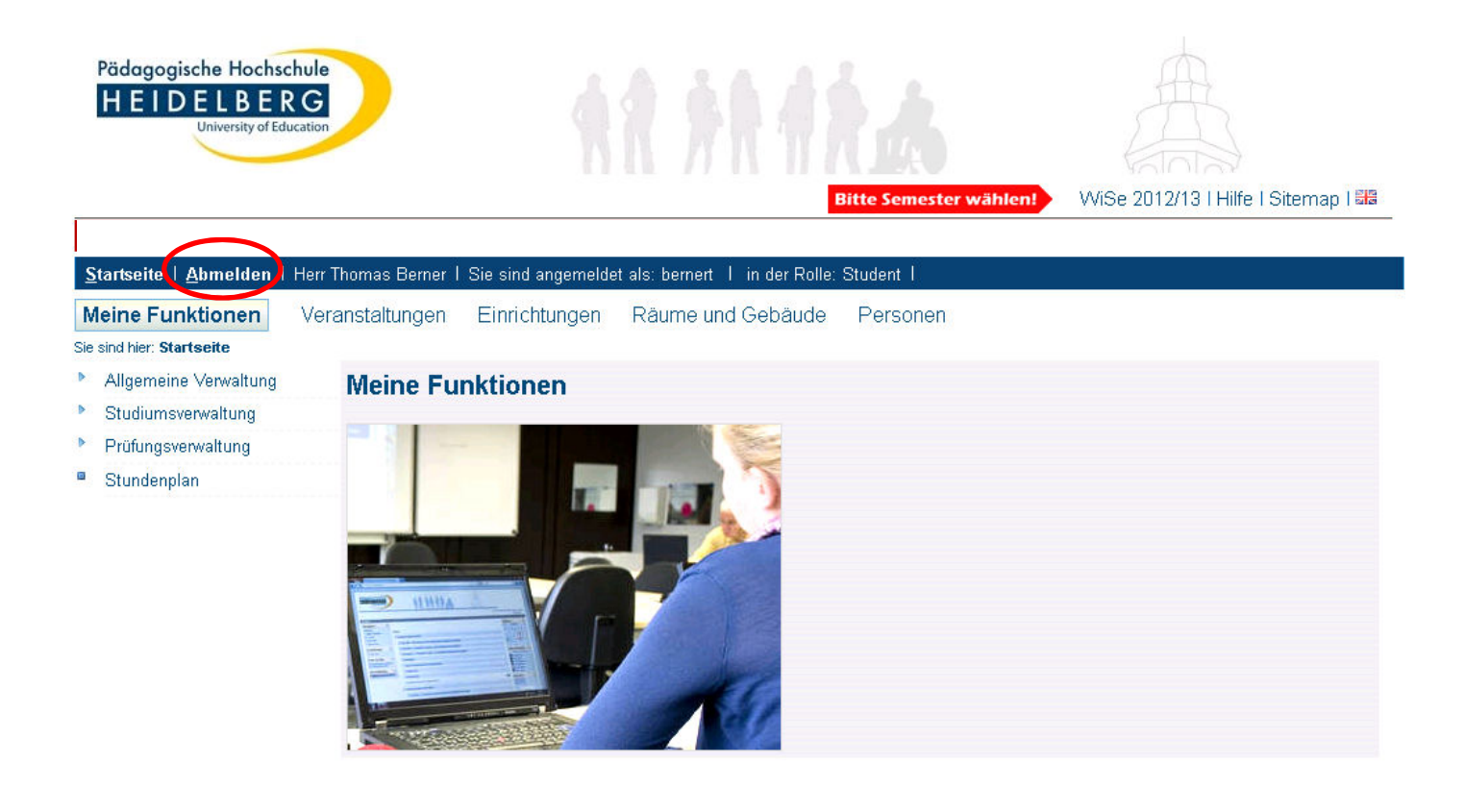

Kontakt

## Bei weiteren Fragen wenden Sie sich bitte an lsf@ph-heidelberg.de.

10/2012 lsf@ph-heidelberg.de